LexisNexis<sup>®</sup> Dossier Publishing Manager Incorporate vital company, industry and executive information on your firm's intranet site

> You may know already that the Dossier Suite lets you retrieve and analyze quickly and easily—comprehensive and reliable information you need to make better, more informed business decisions and stay ahead of your competition.

You may know it can help you:

- Prospect for new clients
- Expand your relationship with existing clients (even position your firm as a client's sole representative)
- Track clients' competitors
- Track competitive law firms and their business
- Scout possible M&A or joint venture prospects
- Explore vendors
- Investigate and understand various industry dynamics, financial metrics, and macroeconomics
- Gain an in-depth understanding of key decision makers

You may even know that you can do your LexisNexis Dossier Suite research anywhere—with Mobile Dossier you can **navigate the entire Dossier suite** from a mobile device, so you're not tethered to a desktop PC!

#### Here's something you may not know ...

You can now take reports from LexisNexis Dossier Suite and include them in your own site (for example, a Microsoft<sup>®</sup> Office SharePoint<sup>®</sup> site or a page on your company's intranet) with the new Dossier Publishing Manager feature. You can also include a link to a report in an e-mail, a PDF document or a Microsoft<sup>®</sup> Word or PowerPoint<sup>®</sup> document. When you do this, these reports will update automatically so that *your site or document always contains the most up-to-date data*.

SOLUTIONS

Turn the page for details.

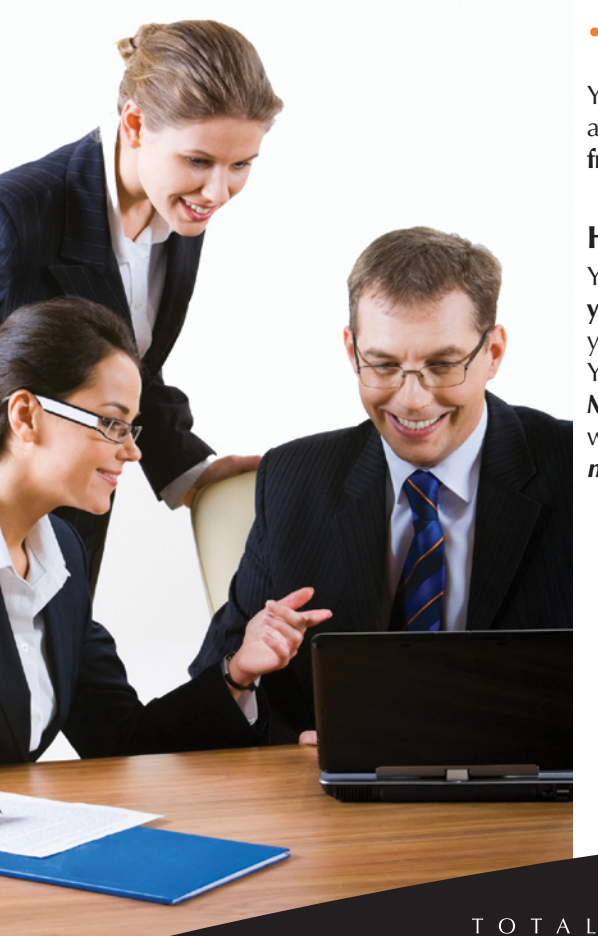

Certis Cexis Cexis\*

Client Development Research Solutions Practice Management Litigation Services

PRACTICE

Basically, you begin by looking up a company, executive or industry in LexisNexis Dossier. Select the report components you want to include in your site and copy the URL that appears. The URL will act as a direct link to the data you chose. Then, on your site or in your document, you'll use the URL to embed the report. The report you choose will appear, but the data will still be hosted by LexisNexis, and it will refresh every time a user views it. It's as simple and elegant as that!

## Here's how you can build a URL to include a report on your site or in an e-mail or document

Use the **Include this report on your site** tool from a company, industry or executive report to embed dynamic LexisNexis Dossier reports where you choose.

- 1. Search for a single company, industry or executive and choose the report that you want to include on your site.
- 2. Click the **Include this report on your site** link that appears both above the report and in the left navigation bar. The URL building tool will appear, and the report you were viewing will be pre-selected.

| LexisNexis <sup>®</sup>                                                                                             |                                                                                                    | Switch Client 🕴 💡 Help                                                                                                    |
|----------------------------------------------------------------------------------------------------|----------------------------------------------------------------------------------------------------|----------------------------------------------------------------------------------------------------|
| Company Executive                                                                                                   | Industry My Research                                                                                              | e i I                                                                                                    |
| Reports  Snapshot In The News                                                                                       | Edit Search   <u>New Search</u>   <u>Save Sear</u><br>INTERNATIONAL BUSINESS MA<br>D Snapshot                     | CHINES CORP     Print   Download   Email       ©     Selected Documents:     0                                                                                                    |
| <ul> <li><u>Top Publication</u></li> <li><u>Topic</u></li> <li><u>Region</u></li> </ul>                             | Include this report on your site                                                                                  | A                                                                                                    |
| Parent & Subsidiaries                                                                                               | INTERNATIONAL BUSINESS<br>MACHINES CORP                                                                           | Stock Quotes and Charts<br>Results for IBM as of: Mar 23, 2009 - 01:03:52 EST                                                                                                    |
| <ul> <li>Financial Information</li> <li>Legal Information</li> <li>Intellectual Property<br/>Information</li> </ul> | Type: Public - Parent<br>Address: New Orchard Rd.<br>Armonk, New York<br>10504<br>United States                   | Last Sale 96.53 Net Change "14.02<br>Source: Sundsard PoverDataTM (Tradeline @) Pricing and Chart. Quotes delayed<br>at least 15 minutes per the respective stock exchanges.<br>Closing Price                                                                                                    |
| <u>References</u> <u>Custom Report</u> Include a report on                                                          | Phone: 1 (914) 499-1900<br>Fax: 1 (914) 765-6021<br>DUNS®<br>Number: 00-136-8083                                  | 128                                                                                                    |
| D&B Business Reports                                                                                                | Ticker(s):     IBM       Exchange     New York Stock       (s):     Exchange       Email:     cshartma@us.ibm.com | 95<br>64<br>Apr May Jun Jul Aug Sep Oct Nov Dec 09 Feb Mar                                                                                                    |
|                                                                                                    | Internet: <u>www.ibm.com</u><br>Employees: 426,969                                                                | Volume (millions of shares)                                                                                                    |
|                                                                                                    | Industry Classification Primary Electronic SIC Code computers (3571)                                              | 0 <b>tiljeti berjeter i provid poti forgene berjeti forgene berjeti i forgene berjeti i berjeti i ber<br/>Den berjeti i berjeti i berjeti i berjeti i berjeti i berjeti i berjeti i berjeti i berjeti i berjeti i berjeti<br/>Den berjeti i berjeti i ber<br/>Berjeti i berjeti i berjeti i berjeti i berjeti i berjeti i berjeti i berjeti berjeti i berjeti i berjeti i berjeti berjeti b</b> |

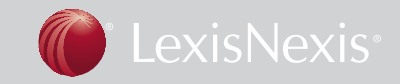

- 3. You'll see the Include a Report page, which allows you to:
  - In some cases, change the report format (HTML is selected by default, and most reports are available only in this format)
  - Select **Display company/industry/executive name** if you want the name of the company, industry or executive displayed above the report. [Tip: If you are adding your report to SharePoint, you may want to clear this checkbox and add a descriptive name to the SharePoint Web part's title bar instead.]
  - Select the components of the report that you wish to include. The link that appears in the gray box is generated automatically and changes dynamically based on your selections.

| LexisNexis <sup>®</sup>                                                                                                    |                                                                                                    |                                            | Switch Client                                                                                                    | <u>Help</u> |
|----------------------------------------------------------------------------------------------------|----------------------------------------------------------------------------------------------------|--------------------------------------------|----------------------------------------------------------------------------------------------------|-------------|
| Company Executive                                                                                                    | Industry My Research                                                                                                    |                                            | P                                                                                                    | ?           |
| Reports                                                                                                    | Edit Search   New Search   Save Search                                                                                                    |                                            |                                                                                                    |             |
| <ul> <li>Snapshot</li> <li>In The News</li> </ul>                                                                                                    | INTERNATIONAL BUSINESS MACH<br>Include these Reports on Your Site                                                                                                    | IINES CORP                                 |                                                                                                    |             |
| <ul> <li>Top Publication</li> <li>Topic</li> </ul>                                                                                                    | 1. Select a format                                                                                                    |                                            | 3. Copy your URL                                                                                                    | -           |
| > Region                                                                                                    | • HTML                                                                                                    |                                            | The URL for your report appears below. To copy it for your site,                                                                                                    |             |
| > Parent & Subsidiaries                                                                                                    | O Microsoft Excel                                                                                                    |                                            | Preview output                                                                                                    |             |
| <ul> <li>Financial Information</li> <li>Legal Information</li> <li>Intellectual Property<br/>Information</li> <li>References</li> <li>Custom Report</li> </ul> | 2. Select a report and components           Image: Signal provided a second second seco | l <u>Clear All</u>                         | https://w3.lexis.com:443/dossier/api/start.do? ▲<br>prod=CDshost=lexis&reportKey=snapshot_report&d<br>eliveryType=html&searchType=CDReportApicdName<br>=INTERNATTONL+BUSINES+MACHINES+CORPentityId<br>=1036273snnId=9D91DE51C5543CE60B6F23C03A58A4FB<br>D522A7DFB76AD69FF8CD84D4F3722AF8E96377AE27F645 - |             |
| <ul> <li>Include a report on<br/>your site</li> </ul>                                                                                                    | <ul> <li>✓ At a Glance</li> <li>✓ Type</li> <li>✓ Type</li> </ul>                                                                                                    | Ticker(s)                                  | About the Report API                                                                                                    |             |
| > D&B Business Reports                                                                                                    | Address     Address     Phone     Fax                                                                                                    | Exchange(s)<br>Email<br>Internet           | What is the API feature?     How does authentication work through the API?                                                                                                    |             |
|                                                                                                    | <ul> <li>✓ DUNS® Number</li> <li>✓ Industry Classification</li> </ul>                                                                                                    | Employees                                  | <ul> <li>How do I build a URL to include a report in my site?</li> <li>What do I do with the URL I create?</li> </ul>                                                                                                    |             |
|                                                                                                    | Primary SIC Code     Primary SIC Code     Secondary SIC Code     Business Description                                                                                                    | Primary NAICS Code<br>Secondary NAICS code | > <u>All API help</u>                                                                                                    |             |
|                                                                                                    | <ul> <li>✓ Current News</li> <li>✓ Auditor</li> <li>✓ Legal Counsel</li> </ul>                                                                                                    |                                            |                                                                                                    |             |
|                                                                                                    | <ul> <li>✓ Stock Information</li> <li>✓ Board of Directors</li> <li>✓ Gradient Control</li> </ul>                                                                                                    |                                            |                                                                                                    |             |
|                                                                                                    | <ul> <li>Stock Quotes and Charts</li> <li>Yearly Financials</li> <li>Executives</li> </ul>                                                                                                    |                                            |                                                                                                    |             |
|                                                                                                    | <ul><li>Key Competitors</li><li>Bond Rating</li></ul>                                                                                                    |                                            |                                                                                                    | ¥           |

4. Click the URL in the box to the right to select it and then press Ctrl-C to copy it. If you change any of your report selections after copying your URL, be sure to copy it again, since the URL changes automatically each time you change a selection. [Tip: If you want to preview the report that your URL will return, click the **Preview output** link above the URL box.]

The URL you copied will return the report data you selected. [Tip: If you wish to create links for many companies with exactly the same components selected, you can copy the link for the first company for each additional company and replace the company name with the subsequent company name(s). You may also substitute the ticker symbol for the company name parameter, if you prefer to search by ticker.]

## Read on for details about including reports on your site.

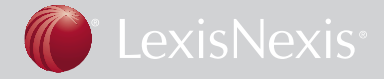

# Here's how you can use the URL you create to include a report on your site

You can use the URL you've created to add a report to your site in a number of different ways. Below are some common examples:

## Add the report as a Web part in SharePoint

To add a report to any SharePoint site for which you are an administrator:

- 1. On the SharePoint site, click Site Actions > Edit Page.
- 2. Click Add a Web Part.
- 3. Select Page Viewer Web Part and click Add.
- 4. Within the new Page Viewer Web Part, click Edit > Modify Shared Web Part.
- 5. Paste the URL for your report in the Link box.
- 6. Specify the Web part attributes (such as title, height and width) using the Appearance options. [Tip: You may want to enter a descriptive name for the report to override the default "Page Viewer Web Part" title. For example, "Recent IBM News" or "Top Companies in Computer Programming Services."]
- 7. Click **OK**.
- 8. Click Exit Edit Mode.

The new Web part appears on your SharePoint site, containing the report you created. This image shows an example:

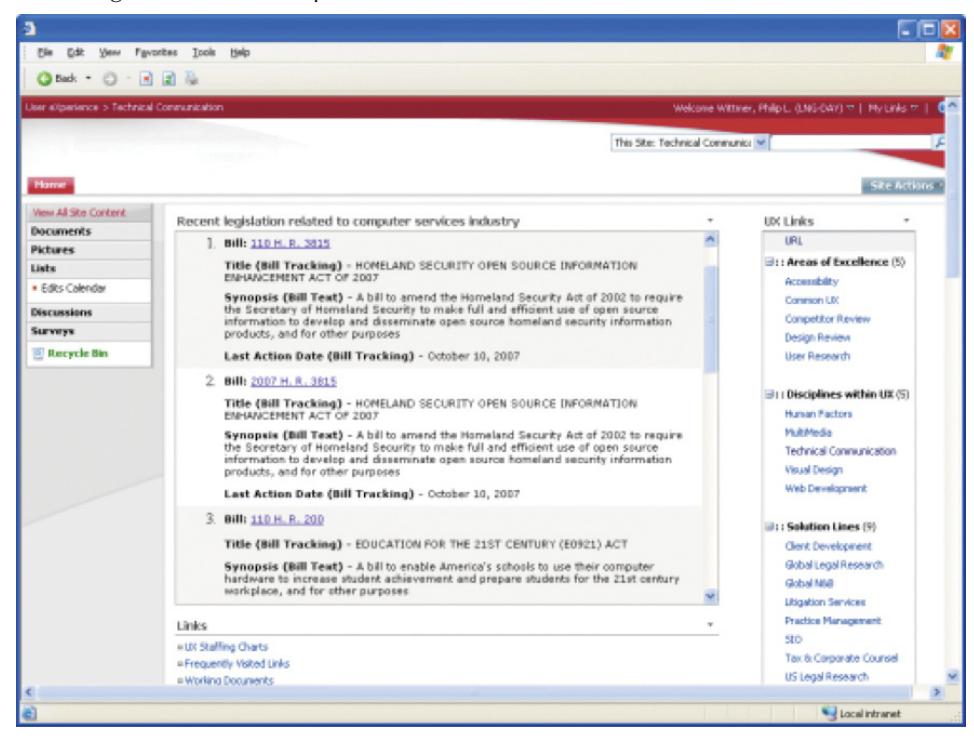

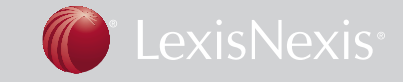

### Embed the report in a frame

You can use the URL for your report as the source for an HTML frame, which allows you to create layouts that combine multiple reports on a single page. For example, the code below divides a page into two vertical frames, each of which contains a report:

<frameset cols="\*,\*" frameborder="NO" border="0" framespacing="0"> <frame src="http://www.lexisnexis.com/dossier/api/start.do?prod=CD&host=prspct& reportKey=snapshot\_report&deliveryType=html&searchType=CDReportCompApi& compKey=c000001,c000002,c000003,c000004,c000005,c000006,c000007, c000008,c000009,c000010,c000300,&cdName=INTERNATIONAL+BUSINESS+ MACHINES+CORP&entityId=1036273&nnId=9D91DE51C5543CE60B6F23C03A5 8A4FBD522A7DFB76AD69FF8CD84D4F3722AF8E96377AE27F64579641EF2F94 ABB314F82B6486C6B868513124550A2823D148E3605BA92EE098B0145AE6070 441A1122916311B1C295871E&clientid=marc" name="leftFrame"> <frame src="http://www.lexisnexis.com/dossier/api/start.do?prod=ID&host=prspct& reportKey=industry\_snapshot\_report&deliveryType=html&searchType=IDReport CompApi&compKey=i000100,&idName=Computer+programming+services&entityId =17371&clientid=marc" name="mainFrame"> </frameset>

This image shows the resulting page:

| 3                                                                                                    |             |                               |                                                                |                    |                          | l                             |                           |  |
|----------------------------------------------------------------------------------------------------|-------------|-------------------------------|----------------------------------------------------------------|--------------------|--------------------------|-------------------------------|---------------------------|--|
| Ele Edit Yew Favorites Icols Help                                                                                                    |             |                               |                                                                |                    |                          |                               | - 1                       |  |
| Otack · O · I I A                                                                                                    |             |                               |                                                                |                    |                          |                               |                           |  |
| INTERNATIONAL BUSINESS MACHINES CORP                                                                                                    | <u>^</u> ci | Computer programming services |                                                                |                    |                          |                               |                           |  |
| INTERNATIONAL BUSINESS MACHINES CORP                                                                                                    | T           | Top Companies (Sales)         |                                                                |                    |                          |                               |                           |  |
| Type Public - Parent<br>Address 1 New Orchard Road,<br>Armonk, New York 10504-1722<br>United States of America<br>1 (914) 499-1900                                                                                                    | т           | icker                         | Company                                                        | Net Sales<br>(000) | Total<br>Assets<br>(000) | Total<br>Liabilities<br>(000) | Cost<br>Goo<br>Sol<br>(00 |  |
| Fax 1 (914) 765-6021<br>DUNS® Number 00-136-8083                                                                                                    | т           | ан                            | Thiel Logistik<br>AG                                           | 1,839,597          | 901,047                  | 582,399                       | 1,65                      |  |
| Ticker(s) IBM<br>Exch New York Stock Exchange<br>Email informs@us.bm.com<br>Internet www.ibm.com                                                                                                    | 50          | 00209                         | Infosys<br>Technologies<br>LTD                                 | 95,210,000         | 93,800,000               | 24,140,000                    |                           |  |
| Employees 386,558                                                                                                    | PF          | RT                            | Espirnet SPA                                                   | 1,627,524          | 823,758                  | 726,514                       | 1,50                      |  |
| Current News                                                                                                    | 97          | 737                           | CSK<br>Corporation                                             | 241,155,000        | 543,134,000              | 362,231,000                   | 150,33                    |  |
| Computers are child's play at IBM - The Argus (Ireland), December 17, 2008 The school has recently received two IBM computers specially designed for young users. The colourful easy to use computer workstations come with pre-loaded software featuring deucational games which make learning fun. IBM and University of Washington Partner on Nutritious Rice Project - Entertainment Close-Up, December 16, 2008 The landmark project between IBM and the University of Washington to develop new strains of rice that could produce crops with larger and more nutritious yields is now set to analyze data on the genes three months ahead of schedule, the groups reported. IBM Delivers Securities Trading Platform to Chilean Stock Exchange - |             | C8                            | Bechtle AG                                                     | 1,220,138          | 420,082                  | 168,338                       | 1,03                      |  |
|                                                                                                    |             | R:SN                          | Verisign,<br>Incorporated                                      | 1,575,249          | 3,974,253                | 1,597,393                     | 58                        |  |
|                                                                                                    |             | 694                           | Hitachi<br>Software<br>Engineering Co<br>LTD                   | 154,580,000        | 171,110,000              | 63,001,000                    | 121,06                    |  |
|                                                                                                    |             | тзн                           | Cognizent<br>Technology<br>Solutions<br>Corporation<br>Class A | 1,424,267          | 1,325,981                | 252,482                       | 78                        |  |
|                                                                                                    |             | PU                            | Computershare<br>LTD                                           | 1,604,163          | 2,167,109                | 1,229,696                     | 1,15                      |  |
| Entertainment Close-Up, December 16, 2008<br>that it had signed a deal with the Chilean Stock Exchange for the delivery                                                                                                    |             |                               | BEA Systems,<br>Inc.                                           | 1,402,349          | 2,398,842                | 1,034,232                     | 33                        |  |
| of a new securities trading platform that will speed transactions and                                                                                                    | *           |                               | SRA                                                            |                    |                          |                               | ~                         |  |
| < >>                                                                                                    | <           |                               |                                                                |                    |                          |                               | >                         |  |
|                                                                                                    |             |                               |                                                                |                    |                          | Unknown Zone                  | (Mixed)                   |  |

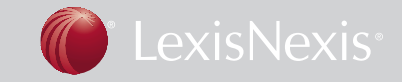

## Embed the report in an iframe

HTML iframes create defined areas of content that can be placed inline with other page elements and arranged in a number of ways.

#### iframe example 1

The code below creates an iframe containing a report and aligns it to the right side of the page:

<iframe align="right" width="300" height="400" src="http://www.lexisnexis.com/ dossier/api/start.do?prod=CD&host=prspct&reportKey=financial\_report&delivery Type=html&searchType= CDReportCompApi&compKey=c050100,&entityId= 1036273&clientid=marc"> </iframe>

This image shows how the resulting page would appear (the paragraphs represent content on your site, while the box to the right contains the LexisNexis Dossier report hosted by LexisNexis):

| ľ                  | Bis Edit New Payorites Icols Help                                                                                                    |                                                                                                    |                                                                                                    |                                                                                                    |                                                                                                    |         |  |  |  |
|--------------------|----------------------------------------------------------------------------------------------------|----------------------------------------------------------------------------------------------------|----------------------------------------------------------------------------------------------------|----------------------------------------------------------------------------------------------------|----------------------------------------------------------------------------------------------------|---------|--|--|--|
| O ted. • O · ► 2 & |                                                                                                    |                                                                                                    |                                                                                                    |                                                                                                    |                                                                                                    |         |  |  |  |
|                    | International Business Machines (IBM)                                                                                                    |                                                                                                    |                                                                                                    |                                                                                                    |                                                                                                    | 0       |  |  |  |
|                    | Big Blue? Try Huge Blue. International Business Machines (IBM)<br>is the work's top provider of computer products and services.<br>Among the leaders in almost every market in which it competes,                                                                                                    | Annual Figures<br>Assets (Annual) (USD) Currency +                                                                                                    |                                                                                                    |                                                                                                    |                                                                                                    |         |  |  |  |
|                    | the company makes mainframes and servers, storage systems,<br>and peripherals. Though perhaps still best known for its hardware,<br>IBM's growing services business now accounts for more than half<br>of its sales. Its IT services arm is the largest in the world and the<br>company is also one of the largest providers of both software<br>(ranking #2, behind Microsoft) and semiconductors. Big Blue? Try<br>Huge Blue. International Business Machines (IBM) is the world's<br>top provider of computer products and services. Among the<br>leaders in almost every market in which it competes, the company<br>makes mainframes and servers, storage systems, and peripherals.<br>Though perhaps still best known for its hardware. (BM's growing<br>services business now accounts for more than half of its sales. Its<br>IT services arm is the largest in the world and the company is also<br>one of the largest providers of both software (ranking #2, behind<br>Microsoft) and semiconductors. | FIGCAL YEAR END<br>Cash and Reviewhere<br>Marketable Securities<br>Unterfaints<br>Other Current Assets<br>PPDE<br>Accumulated Depreciation & Depletion<br>Net PPDE<br>Statangbles<br>Other Non-Current Assets<br>Task Non-Current Assets<br>Task Non-Current Assets<br>Task Non-Current Assets<br>Task Non-Current Assets<br>Summforty Valuation Method<br>From GereDate US Institutional Database<br>Capiting 2008 CareDate, Inc. | Dec 2007<br>14,993,000<br>2,644,000<br>53,573,000<br>53,574,000<br>23,554,000<br>23,554,000<br>23,554,000<br>23,574,000<br>15,641,000<br>23,177,000<br>67,254,000<br>120,431,000<br>Averaging<br>g. December 1<br>secto Terms and | Dec 2006<br>8,022,000<br>2,634,000<br>2,634,000<br>2,652,000<br>44,545,000<br>24,001,000<br>22,001,000<br>24,040,000<br>22,002,000<br>26,521,000<br>29,070,000<br>80,574,000<br>103,234,000<br>Averaging<br>00, 2007<br>Conditions. ©: | Dec 2005<br>12,548,000<br>12,548,000<br>2,641,000<br>45,651,000<br>45,651,000<br>20,555,000<br>11,104,000<br>60,087,000<br>60,087,000<br>Averaging |         |  |  |  |
|                    | Its IT services arm is the largest in the world and the company is<br>also one of the largest providers of both software (ranking #2, behin<br>International Business Machines (IBM) is the world's top provider<br>market in which it competes, the company makes mainframes and<br>known for its hardware, IBM's growing services business now accor<br>the world and the company is also one of the largest providers of bo                                                                                                    | I<br>and Microsoft) and semiconductors<br>of computer products and services<br>servers, storage systems, and per<br>units for more than ball of its sales,<br>th software (ranking #2, behind M                                                                                                    | Big Blue? 7<br>Among the<br>ipherals. Th<br>Its IT serve<br>Microsoft)ar                                                                                                    | iry Huge B<br>e leaders in<br>ough perha<br>ices arm is<br>id semicon                                                                                                    | lue.<br>almost ever<br>aps still best<br>the largest i<br>ductors.                                                                                 | ry<br>n |  |  |  |
|                    | Among the leaders in almost every market in which it competes, th<br>peripherals. Though perhaps still best known for its hardware, IBM<br>sales. Its IT services arm is the largest in the world and the compar-<br>belind Mircore th and carrierorductors.                                                                                                    | e company makes mainframes an<br>1's growing services business now<br>ny is also one of the largest provid                                                                                                    | d servers, st<br>accounts for<br>ers of both s                                                                                                    | orage systemore than<br>oftware (re                                                                                                    | ems, and<br>a balf of its<br>anking #2,                                                                                                    |         |  |  |  |

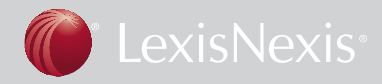

### iframe example 2

The code below creates four iframes containing reports and arranges them in two rows:

<iframe align="right" width="49%" height="285" src="http://www.lexisnexis.com/ dossier/api/start.do?prod=CD&host=prspct&reportKey=snapshot\_report&deliveryType =html&searchType=CDReportCompApi&compKey=c000300,&entityId=1036273& nnId=9D91DE51C5543CE60B6F23C03A58A4FBD522A7DFB76AD69FF8CD84D4 F3722AF8E96377AE27F64579641EF2F94ABB314F82B6486C6B868513124550A28 23D148E3605BA92EE098B0145AE6070441A1122916311B1C295871E&clientid=marc"> </iframe>

<iframe width="49%" height="285" src="http://www.lexisnexis.com/dossier/api/start. do?prod=CD&host=prspct&reportKey=snapshot\_report&deliveryType=html&search Type=CDReportCompApi&compKey=c000001,c000002,c000003,c000004,c000005, c000006,c000007,c000008,c000009,c000010,&entityId=1036273&nnId=9D91DE5 1C5543CE60B6F23C03A58A4FBD522A7DFB76AD69FF8CD84D4F3722AF8E9637 7AE27F64579641EF2F94ABB314F82B6486C6B868513124550A2823D148E3605B A92EE098B0145AE6070441A1122916311B1C295871E&clientid=marc"> </iframe>

<iframe align="right" width="49%" height="285" src="http://www.lexisnexis.com/ dossier/api/start.do?prod=CD&host=prspct&reportKey=financial\_report&delivery Type=html&searchType=CDReportCompApi&compKey=c050200,&entityId=1036273 &clientid=marc">

</iframe>

<iframe width="49%" height="285" src="http://www.lexisnexis.com/dossier/api/start. do?prod=CD&host=prspct&reportKey=financial\_report&deliveryType=html&search Type=CDReportCompApi&compKey=c050100,&entityId=1036273&clientid=marc"> </iframe>

This image shows the resulting page:

| ternational Business Machines (IBM)                                                                                                    |           |                                                                                                    |                                                                                                    |                                             |
|----------------------------------------------------------------------------------------------------|-----------|----------------------------------------------------------------------------------------------------|----------------------------------------------------------------------------------------------------|---------------------------------------------|
| INTERNATIONAL BUSINESS MACHINES CORP                                                                                                    |           | Current News                                                                                                    |                                                                                                    | 1                                           |
| Type Public - Parent<br>Address I Reso Orchard Road,<br>Armoniv, New York 20504-1722<br>United States of America<br>Phase 1 (341) 456-1900<br>Fax 1 (341) 456-1900<br>Taken (314) 456-1900<br>Taken (314) 456-1900<br>Taken (3 | ndborz. @ | Comparters are childs play at:<br>2008<br>The school has recently receiv<br>young users.<br>The colourdul area to use com<br>software featuring educidical<br>IPM and University a dividing the<br>Internament Close-Up, Dec<br>The landmark project, between<br>develop new trains at rice the<br>rottritions yields is new soft to<br>a shead of schedule, the groups | IBM - The Argus (Ireland), December<br>ed two IBM computers specially design<br>puter workstations come with pre-load<br>games which make learning fun.<br>And patture on hotrifous Fice Project<br>smber 14, 2009<br>IBM and the University of Washington<br>is could produce compa with larges<br>analyze dda on the genes three mor-<br>reported. | r 17,<br>ed for<br>ed<br>to<br>mane<br>nths |
| 2009 LexisPeris.                                                                                                    |           | IBM Delivers Securities Tradin<br>Entertainment Close-Up, Dec                                                                                                    | g Platform to Chilean Stock Exchange<br>rember 16, 2008                                                                                                    | -                                           |
| 2009 Lenishers.                                                                                                    | ,         | IBN Delivers Securities Tradin<br>Entertainment Close-Up, Dec<br>Annual Figures                                                                                                    | g Platform to Chilean Stock Exchange<br>ember 16, 2008                                                                                                    |                                             |
| annual Figures                                                                                                    | ,         | IDM Delivers Securities Tradin<br>Entertainment Close-Up, Dec<br>Annual Figures<br>Liabilities (Annual) (USD) C                                                                                                    | a Flatform to Chilean Stock Exchange<br>ember 16, 2008                                                                                                    |                                             |

Client Development Research Solutions Practice Management Litigation Services

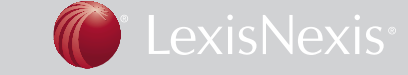

### Add a link to the report

Instead of embedding a report's content directly into your site, you can create a simple link to the report. For example, the code below creates links to four reports and specifies that they will open in a new window:

<a href="http://www.lexisnexis.com/dossier/api/start.do?prod=CD&host=prspct& reportKey=snapshot\_report&deliveryType=html&searchType=CDReportComp Api&compKey=c000300,&entityId=1036273&nnId=9D91DE51C5543CE60B6F23 C03A58A4FBD522A7DFB76AD69FF8CD84D4F3722AF8E96377AE27F64579641 EF2F94ABB314F82B6486C6B868513124550A2823D148E3605BA92EE098B0145 AE6070441A1122916311B1C295871E&clientid=marc" target="\_blank">IBM at a glance</a>

<a href="http://www.lexisnexis.com/dossier/api/start.do?prod=CD&host=prspct& reportKey=snapshot\_report&deliveryType=html&searchType=CDReportCompApi& compKey=c000001,c000002,c000003,c000004,c0000005,c000006,c000007,c000008,c000009,c0000010,&entityId=1036273&nnId=9D91DE51C5543CE60B6F23C03A58 A4FBD522A7DFB76AD69FF8CD84D4F3722AF8E96377AE27F64579641EF2F94 ABB314F82B6486C6B868513124550A2823D148E3605BA92EE098B0145AE60704 41A1122916311B1C295871E&clientid=marc" target="\_blank">current news </a>

<a href="http://www.lexisnexis.com/dossier/api/start.do?prod=CD&host=prspct& reportKey=financial\_report&deliveryType=html&searchType=CDReportCompApi& compKey=c050200,&entityId=1036273&clientid=marc" target="\_\_blank"> Annual liabilities</a>

<a href="http://www.lexisnexis.com/dossier/api/start.do?prod=CD&host=prspct &reportKey=financial\_report&deliveryType=html&searchType=CDReportCompApi &compKey=c050100,&entityId=1036273&clientid=marc" target="\_blank"> Annual income</a>

This image shows the resulting page:

**Note:** If you link to reports instead of embedding them directly, your usage won't be counted until users click a link to view a report.

| <u>e</u> ) |        |                                                    |                                         |        |                |
|------------|--------|----------------------------------------------------|-----------------------------------------|--------|----------------|
| Ele        | Edit   | ⊻iew                                               | Favorites                               | Tools  | Help           |
| 0          | Back • | 0                                                  |                                         | 8      |                |
| Inte       | Ernat  | iona<br>l at a p<br>rent ne<br>ual liab<br>ual inc | l Busin<br>dance<br>ws<br>wittes<br>ome | iess M | fachines (IBM) |

# Here's how authentication works through Dossier Publishing Manager

Only registered users of LexisNexis Dossier will be able to view the reports that you add to your site. When a user opens a page on your site that contains a report, LexisNexis Dossier looks for a cookie on the user's computer to show that he or she has previously signed in. If a cookie is found, the report appears. If no cookie is found, a sign-in page appears, and the report is displayed after the user enters a valid LexisNexis Dossier ID and password.

Note: LexisNexis Dossier IDs may not be shared among multiple users.

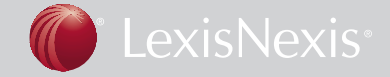

Learn how LexisNexis Dossier Suite can help your firm make better, more informed business decisions ... Contact your LexisNexis account representative or call **1.800.543.6862**.

LexisNexis and the Knowledge Burst logo are registered trademarks of Reed Elsevier Properties Inc., used under license. Microsoft, SharePoint and PowerPoint are registered trademarks of Microsoft Corporation. Other products or services may be trademarks or registered trademarks of their respective companies. © 2009 LexisNexis, a division of Reed Elsevier Inc. All rights reserved. LO19534-0 0309

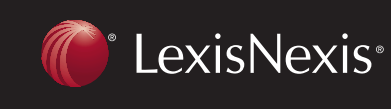

TOTAL PRACTICE SOLUTIONS Client Development Research Solutions Practice Management Litigation Services